## **Webinaire**

# XPLORE & SÉGUR DE LA SANTÉ Version 7.2.30

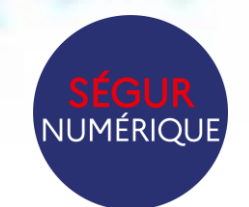

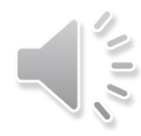

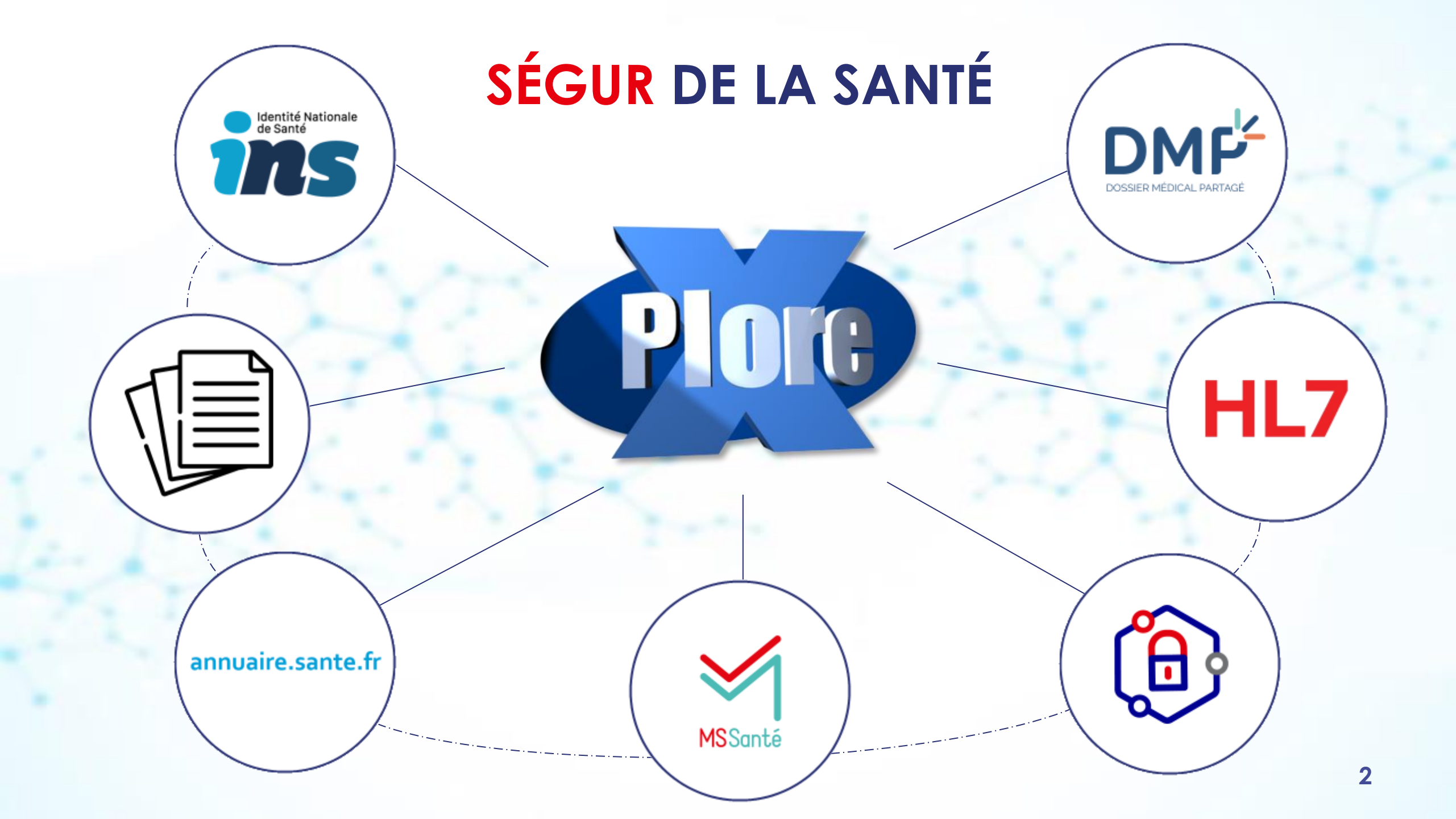

### MON ESPACE SANTE Mon Espace Santé

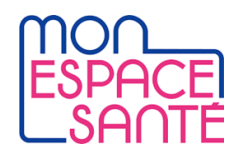

### Mon Espace Santé

Nouveau service sécurisé qui donnera accès au DMP ainsi qu'à une messagerie sécurisée.

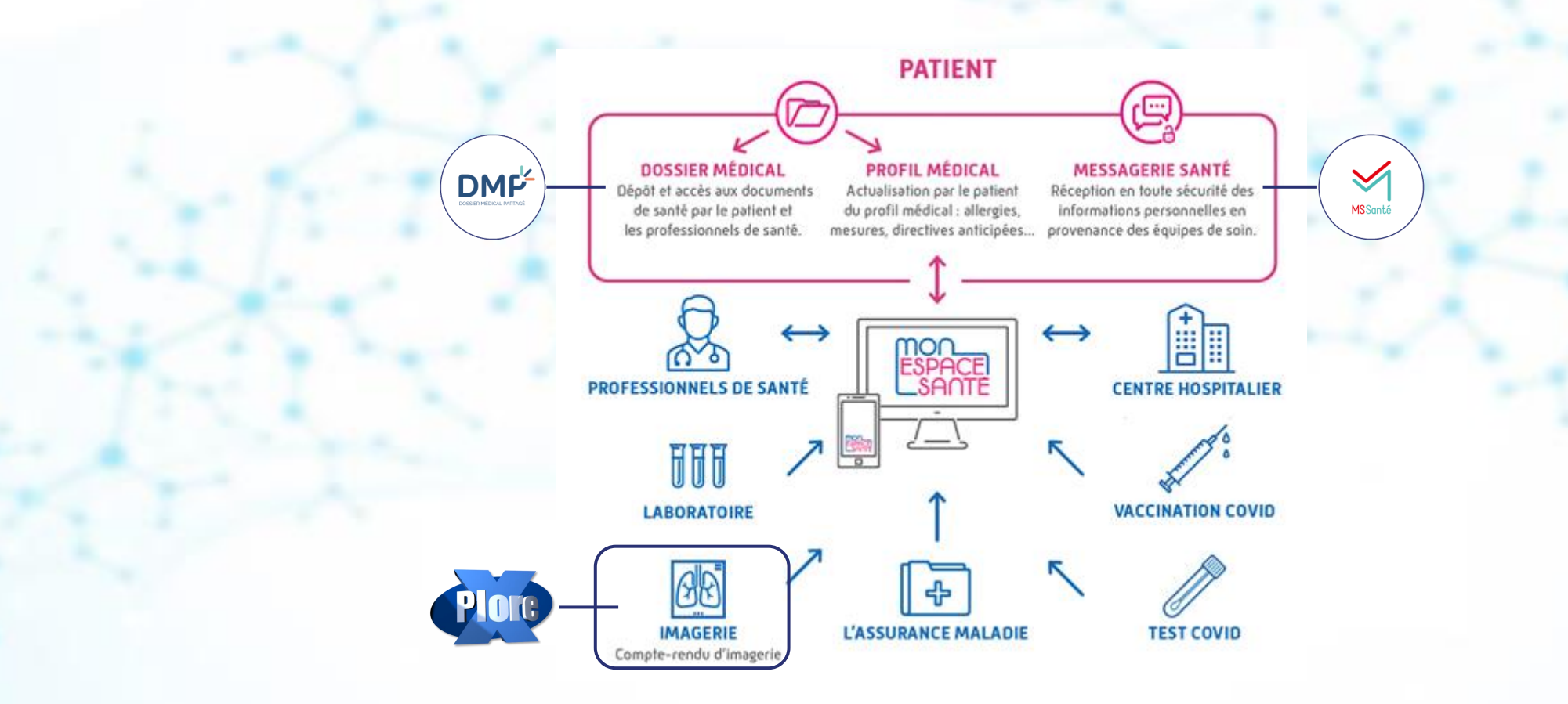

# Pro Santé Connect

| Un service du ministère chargé de la Santé                                                  | MA CARTE SERVICES P                                                                                                    |
|---------------------------------------------------------------------------------------------|----------------------------------------------------------------------------------------------------|
|                                                                                             | Identifiant                                                                                                    |
| Connectez-vous         Application e-CPS       Carte CPS                                    | B99700259437<br>coart radiocata BPP50025943<br>Middacin<br>Winters de carte<br>2800384831<br>Expension de ma e CPS le 16/02/2025 |
| Vous pouvez vous connecter à ce service en<br>utilisant <b>l'application mobile e-CPS</b> . | OU                                                                                                    |
|                                                                                             | Vous pouvez vous connecter à ce service en utilisant l'application mobile e-CPS.         Votre identifiant national         ①    |

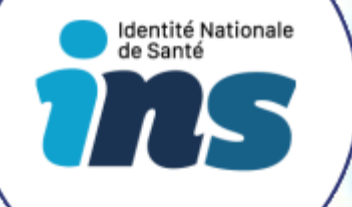

## Identité Nationale de Santé

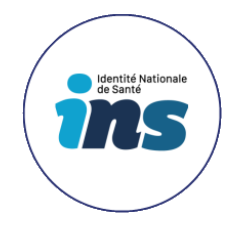

### Introduction

INS (Identité Nationale de Santé) = Identité clé du système de santé

Constituée :

- du matricule INS
- du nom de naissance, prénom(s) de naissance, date de naissance, sexe, et lieu de naissance.

L'INS doit être **qualifiée** <u>pour l'alimentation au DMP et les échanges</u> <u>MSSanté</u>.

### Mise à jour de la fiche du Patient

|                         |                                    |                       |                          |        |         | _   |
|-------------------------|------------------------------------|-----------------------|--------------------------|--------|---------|-----|
| Patient<br>Modification |                                    |                       |                          | , 🚏 👬  |         | 2   |
| Infos patient Droits    | Consentements Examens              |                       |                          | xml    |         | 5   |
| ✔ Général               |                                    |                       |                          |        |         |     |
| Préfixe                 | Madame 🗸                           | Sexe                  | Féminin                  |        |         |     |
| Nom utilisé             | DE VINCI                           | Nom de naissance      | NESSI                    |        |         |     |
| Prénom utilisé          | RUTH                               | Prénom de naissance   | RUTH                     |        |         |     |
| Code INSEE              | 63220                              | Liste des prénoms     | RUTH ISABELLE            |        |         |     |
| CP naissance            |                                    | Date de naissance     | 14/07/1977               | 44 ans |         |     |
| Ville de naissance      | ~                                  | Date naiss. S.S.      | 14071977                 |        |         |     |
| Num. S.S. patient       | 277076322082910                    | Matricule INS         | 277076322082910          |        | 2       | 6   |
| Code Nationalité        | ~                                  | Langue                |                          |        |         | v   |
| Poids (Kg)              | 62.00 Màj : 24/03/2022             | Taille (m)            | 1.70 Màj : <b>24/0</b> 3 | 3/2022 | IMC :2' | 1.5 |
| Parenté / assuré        | Assuré 🗸                           | Rang naissance        | 1                        |        |         |     |
| Téléphone privé         | فر                                 | Portable              |                          |        |         | ٩   |
| Tél. professionnel      | ف                                  | Fax                   |                          |        |         | ٩   |
| Email                   |                                    | Alarmes               |                          |        |         | ~   |
| Email MSSanté           | 277076322082910@patient.mssante.fr | _                     |                          |        |         |     |
|                         | Patient(e) décédé(e)               |                       |                          |        |         |     |
| ✓ Antécédents           |                                    |                       |                          |        |         |     |
| Antécédents             |                                    |                       |                          |        |         |     |
|                         |                                    |                       |                          |        |         |     |
|                         |                                    |                       |                          |        |         |     |
| > Adresses              |                                    |                       |                          |        |         | r   |
| ✓ Identification        |                                    |                       |                          |        |         |     |
| IPP                     |                                    | Origine IPP           | LOCAL                    | Statut | Qualifi | é   |
| ID Patient              | A11168555964                       | Pièce ident présentée | Carte nationale d'iden   | itité  |         | ~   |
| > Assuré                |                                    |                       |                          |        |         |     |
| > Médecins              |                                    |                       |                          |        |         |     |
|                         |                                    |                       |                          |        |         |     |

Identité Nationale de Santé

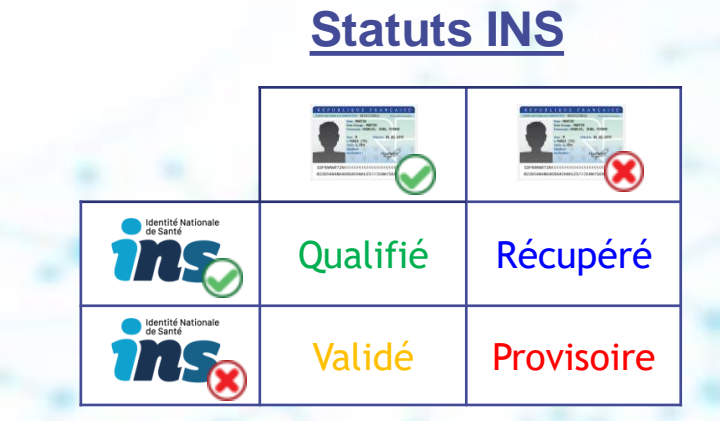

| Drigine IPP           | LOCAL         | ~          | Statut | Provisoire |                    |
|-----------------------|---------------|------------|--------|------------|--------------------|
| Pièce ident présentée |               |            |        | *          |                    |
|                       |               |            |        |            | Ŭ                  |
|                       |               |            |        |            | Identité Nationale |
| Origine IPP           | LOCAL         | ~          | Statut | Validé     |                    |
| Pièce ident présentée | Carte nationa | ale d'iden | tité   | *          |                    |
|                       |               |            |        |            |                    |
|                       |               |            | 1      |            | de Santé           |
| Origine IPP           | LOCAL         | ~          | Statut | Récupéré   |                    |
| Pièce ident présentée |               |            |        | ~          |                    |

| Origine IPP           | LOCAL         | *         | Statut | Qualifié |
|-----------------------|---------------|-----------|--------|----------|
| Pièce ident présentée | Carte nationa | le d'iden | tité   | ~        |

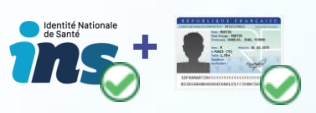

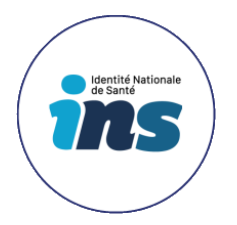

## Récupération de l'INS par WebService

#### 2 types d'opération :

Manuelle 🖁

Sites

Globales

Automatique par l'appel à l'ADRi 🛛 🚳 🚳

#### A Préférence Globale « Appel de l'INSi après l'appel ADRi »

|                          |                                    | Recherche: ADRi 1 | Ligne 🔒 ( |        |  |  |
|--------------------------|------------------------------------|-------------------|-----------|--------|--|--|
| Code                     | Libellé                            | Valeur            | Commenta  | Action |  |  |
| ▼ : Technique (1 Lignes) |                                    |                   |           |        |  |  |
| 60019                    | Appel de l'INSi après l'appel ADRi | Oui               |           |        |  |  |

#### A Préférence Site « Appel à l'acquisition des droits systématiques (ADRi) »

| Sites     |                                                  |                                                                   |                                                                                  |                                                                                                    |                                                                                                    |                                                                                                    |                                                                                                   |
|-----------|--------------------------------------------------|-------------------------------------------------------------------|----------------------------------------------------------------------------------|----------------------------------------------------------------------------------------------------|----------------------------------------------------------------------------------------------------|----------------------------------------------------------------------------------------------------|---------------------------------------------------------------------------------------------------|
| TEST      |                                                  | *                                                                 |                                                                                  |                                                                                                    |                                                                                                    |                                                                                                    |                                                                                                   |
|           |                                                  |                                                                   | Recherche:                                                                       | ADRi                                                                                                    | 2 Lignes                                                                                                    | ) 🛛 🕑                                                                                                    | )   🗟                                                                                             |
| Libellé   |                                                  |                                                                   | Valeur                                                                           |                                                                                                    |                                                                                                    | Commenta                                                                                                    | Action                                                                                            |
| 2 Lignes) |                                                  |                                                                   |                                                                                  |                                                                                                    |                                                                                                    |                                                                                                    |                                                                                                   |
| Appel à   | l'acquisition des droits systé                   | matique (ADRi)                                                    | Oui                                                                              |                                                                                                    |                                                                                                    |                                                                                                    |                                                                                                   |
|           | Sites<br>TEST<br>Libellé<br>2 Lignes)<br>Appel à | Sites TEST Libellé Lipellé Appel à l'acquisition des droits systé | Sites TEST  Libellé Libellé Appel à l'acquisition des droits systématique (ADRi) | Sites         TEST         ✔         Recherche:         Libellé       Valeur         2 Lignes)         Appel à l'acquisition des droits systématique (ADRi)       Oui | Sites       TEST       Recherche: ADRi       Libellé       Valeur       2 Lignes)       Appel à l'acquisition des droits systématique (ADRi) | Sites       TEST       Recherche:       ADRi       2 Lignes       Libellé       Valeur       2 Lignes)       Appel à l'acquisition des droits systématique (ADRi) | Sites         TEST         Recherche: ADRi       2 Lignes (2) (2) (2) (2) (2) (2) (2) (2) (2) (2) |

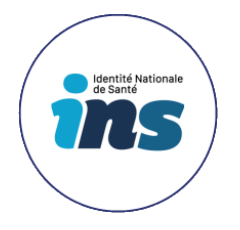

## Récupération manuelle de l'INS

#### Avant

| Création                                                                                                    |                                               |                                                                                                    |                                                         | 👎 🗱 🛛 🗸                                     |
|----------------------------------------------------------------------------------------------------|-----------------------------------------------|----------------------------------------------------------------------------------------------------|---------------------------------------------------------|---------------------------------------------|
| nfos patient Droit                                                                                                    | s Consentements                               |                                                                                                    |                                                         |                                             |
| 🗸 Général                                                                                                    |                                               |                                                                                                    |                                                         |                                             |
| Préfixe                                                                                                    |                                               | ✓ Sexe                                                                                                    | Masculin                                                | *                                           |
| lom utilisé                                                                                                    | ADRUN                                         | Nom de naissance                                                                                            | ADRUN                                                   |                                             |
| Prénom utilisé                                                                                                    | BAPTISTE                                      | Prénom de naissance                                                                                         | BAPTISTE                                                |                                             |
| Code INSEE                                                                                                    |                                               | Liste des prénoms                                                                                           |                                                         |                                             |
| CP naissance                                                                                                    |                                               | Date de naissance                                                                                           | 01/01/1975 ᅌ 🚞                                          | 47 ans 🗲                                    |
| /ille de naissance                                                                                                    |                                               | ✓ Date naiss, S.S.                                                                                          |                                                         |                                             |
| Num. S.S. patient                                                                                                    |                                               | Matricule INS                                                                                               |                                                         |                                             |
| Code Nationalité                                                                                                    |                                               | ✓ Langue                                                                                                    |                                                         | *                                           |
|                                                                                                    |                                               | Après                                                                                                    |                                                         |                                             |
| Patient                                                                                                    |                                               | Après                                                                                                    | 2                                                       |                                             |
| Patient<br>Création                                                                                                    |                                               | Après                                                                                                    | <b>.</b>                                                | V 🛛 🕂                                       |
| Patient<br>Créaton                                                                                                    | s Consentements                               | Après                                                                                                    | <b>.</b>                                                | V 😻 😵 🗸                                     |
| Patient<br>Création<br>nfos patient Droit                                                                                         | s Consentements                               | Après                                                                                                    | Ş                                                       | 🤎 💐 🔍 🗸                                     |
| Patient<br>Créaton<br>nfos patient Droit<br>V Général                                                                             | s Consentements                               | Après                                                                                                    | <b>\$</b>                                               | V 🕺 🗱 V                                     |
| Patient<br>Création<br>nfos patient Droit<br>V Général<br>Préfixe                                                                 | s Consentements                               | Après                                                                                                    | Masculin                                                | V 💥 V                                       |
| Patient<br>Création<br>Infos patient Droit<br>Création<br>Profixe<br>Nom utilisé                                                  | s Consentements                               | Après<br>✓ Sexe<br>Nom de naissance                                                                         | Masculin<br>ADRUN                                       | V 🕺 👬 😻                                     |
| Patient<br>Créator<br>Infos patient Droit<br>Créfixe<br>Nom utilisé<br>Prénom utilisé                                             | s Consentements<br>ADRUN<br>BAPTISTE          | Après<br>Sexe<br>Nom de naissance<br>Prénom de naissance                                                    | Masculin<br>ADRUN<br>BAPTISTE                           | V 20 10 10 10 10 10 10 10 10 10 10 10 10 10 |
| Patient<br>Création<br>Infos patient Droit<br>V Général<br>Préfixe<br>Nom utilisé<br>Prénom utilisé<br>Code INSEE                 | s Consentements<br>ADRUN<br>BAPTISTE<br>63220 | Sexe<br>Nom de naissance<br>Prénom de naissance<br>Liste des prénoms                                        | Masculin<br>ADRUN<br>BAPTISTE<br>BAPTISTE               | V III III III III III III III III III I     |
| Patient<br>Création<br>Infos patient Droit<br>V Général<br>Préfixe<br>Nom utilisé<br>Prénom utilisé<br>Code INSEE<br>CP naissance | s Consentements ADRUN BAPTISTE 63220          | Sexe<br>Nom de naissance<br>Prénom de naissance<br>Liste des prénoms<br>Date de naissance                   | Masculin<br>ADRUN<br>BAPTISTE<br>BAPTISTE<br>01/01/1975 | 47 ans                                      |
| Patient<br>Création<br>Infos patient Droit<br>Créfixe<br>Créfixe<br>Nom utilisé<br>Prénom utilisé<br>Code INSEE<br>CP naissance   | s Consentements ADRUN BAPTISTE 63220          | Sexe<br>Nom de naissance<br>Prénom de naissance<br>Liste des prénoms<br>Date de naissance<br>Date naissance | Masculin<br>ADRUN<br>BAPTISTE<br>BAPTISTE<br>01/01/1975 | 47 ans                                      |

## Récupération automatique de l'INS 💦 🏭 🐉

| Avant                                                                                                    | JN BAPTISTE (Masculin)<br>SMSDIFF<br>30 Solde:80.30 €<br>Patient<br>Contractor<br>Infos patient<br>Droi                                                                                                    | Its Consentements Examens                                                                                                    | Après                                                                              |
|----------------------------------------------------------------------------------------------------|----------------------------------------------------------------------------------------------------|----------------------------------------------------------------------------------------------------|------------------------------------------------------------------------------------|
| Examens & Constant of Constant of Constant      | ADRI - ADRUN BAPTISTE(OK)2022-03-25                                                                                                    | Monsieur       ✓       Sexe         ADRUN       Nom de naissance         BAPTISTE       Prénom de naissance         63220       Liste des prénoms         Date de naissance       Date de naissance         V       Date naiss. S.S.         175016322074846       Matricule INS | Masculin<br>ADRUN<br>CE BAPTISTE<br>BAPTISTE<br>01/01/1975<br>175016322074846<br>C |
| Liste des prenoms BAPTISTE<br>Date de naissance 01/01/1975 📬 47 ans<br>Date naiss. S.S. 01011975<br>Matricule INS 🔹 1<br>Canada Constraints and the second second | ADRI  Numéro sécurité 1750163220748 46 sociale Régime 01 Régime général Caisse / Centre 349 / 9881 Code de gestion 10 Régime général  Bénéficiaire Droits AMO Couvertures AT Nom ADRUN BAPTISTE NIR individuel 1750163220748 46  5                                                                                                    | 0.00 Måj : Taille (m)<br>Assuré ✓ Rang naissance<br>Portable<br>Fax<br>Alarmes<br>175016322074846@patient.mssante.fr<br>Patient(e) décédé(e)                                                                                                    | 0.00 Màj :<br>1<br>\$                                                              |
| Alarmes  Alarmes  Origine IPP  Pièce ident présentée                                                                                                    | Value     0/101/1975     Rang 1       Qualité     0 Assuré     Médecin traitant N       Adresse     CNDA 515 CHE DU MAS DE ROCHET 34170 CASTELNAU LE LEZ       ✓ Ident. Nat. Santé       Nom de     ADRUN       Prénoms     BAPTISTE       Sance       Prénoms     BAPTISTE       Date de     01/01/1975       Code INSEE     63220       naissance     Instance | Origine IPP<br>A10000496493 Pièce ident présenté                                                                                                    | LOCAL Statut Récupéré                                                              |

Identité Nationale de Santé

## Vérification de l'identité par WebService

Identité Nationale de Santé

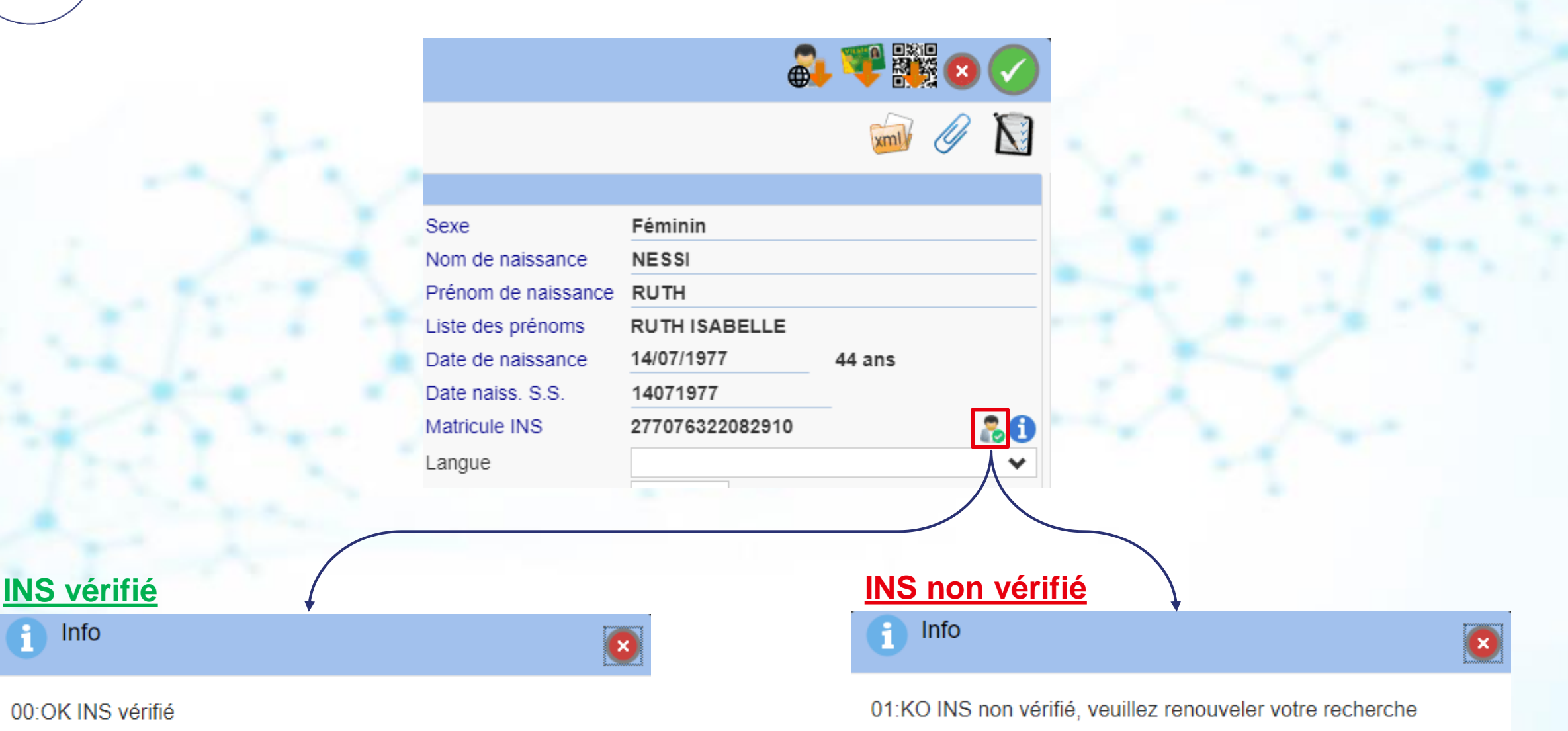

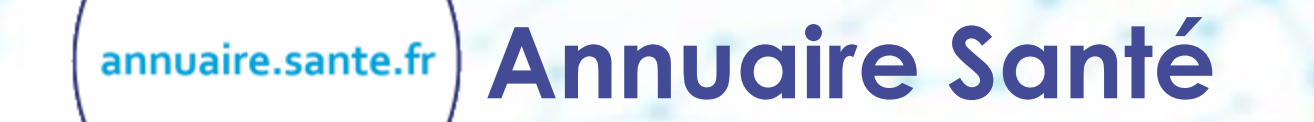

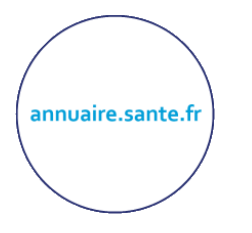

### Récupération des informations du PS depuis la fiche du personnel

| Personnel<br>Création     |              |                |                                          |                      |                   |                                                                                                    | Personnel<br>Création    |                                                                                                    |                          |                  |          | <b>e</b> | 8  |
|---------------------------|--------------|----------------|------------------------------------------|----------------------|-------------------|----------------------------------------------------------------------------------------------------|--------------------------|----------------------------------------------------------------------------------------------------|--------------------------|------------------|----------|----------|----|
| Fiche Infos médecir       | n Situations | Senolog        | açant Droits C                           | artouche             |                   |                                                                                                    | Fiche Infos médeci       | in Situations Sen                                                                                                    | Remplaçant               | Droits Cartouche |          |          |    |
| Code personne             |              |                |                                          |                      |                   |                                                                                                    | Code personne            |                                                                                                    |                          |                  |          |          |    |
| Couleur                   |              | ×              |                                          |                      |                   |                                                                                                    | Couleur                  |                                                                                                    | ×                        |                  |          |          |    |
| Qualification             |              |                |                                          | ~                    |                   |                                                                                                    | Qualification            |                                                                                                    |                          |                  | ~        |          |    |
| Préfixe                   |              |                |                                          | ~                    |                   |                                                                                                    | Préfixe                  |                                                                                                    | _                        |                  | ·        |          |    |
| Nom                       | TEST         |                |                                          |                      | ſ                 |                                                                                                    | Nom                      | TESTUD                                                                                                    | _                        |                  | •        |          |    |
| Prénom                    |              |                |                                          |                      | 4                 |                                                                                                    | Prénom                   |                                                                                                    | _                        |                  |          |          |    |
| Adresse                   |              | Résultats      |                                          |                      |                   | 8                                                                                                    | Adresse                  |                                                                                                    |                          |                  |          |          |    |
|                           |              | -              |                                          | Recherche            | c                 | 152 Lignes 😭 📢 🚺                                                                                                    |                          |                                                                                                    |                          |                  |          |          |    |
|                           |              | Nom            | Prénom                                   | Spécialité           | Code postal Vil   | lle                                                                                                    |                          | 100                                                                                                    | Langertering of the land |                  | <b>—</b> | ~        |    |
| Téléphones                |              | TESTE          | 0.404                                    | 04 Chirurgie général | e alla a          | ·                                                                                                    | Téléphones               | -01-01-01-0100                                                                                                    | 4                        |                  |          |          |    |
| Email utilisé             | •            | TESTUD         | 0.007                                    | 06 Radiodiagnostic e | t imagerie        | Color In Color Barrier                                                                                                    | Email utilisé            | A Suffrage Street Providence Providence Prov |                          |                  |          |          |    |
| Email MSSanté             |              | TESTARD        | 1 (1) (1) (1) (1) (1) (1) (1) (1) (1) (1 | 06 Radiodiagnostic e | t imagerie        |                                                                                                    | Email McCantó            |                                                                                                    |                          |                  |          |          |    |
| Code APICRYPT             |              | TESTU          | 0.0140                                   | 08 Gastro-Entérologi | e et Hè           |                                                                                                    |                          |                                                                                                    |                          |                  |          |          |    |
| Code Interne              |              |                | (A 10.00                                 | 10 Nouro chirurgio   | e el He           | and a second second                                                                                                    | Code APICRYPT            |                                                                                                    |                          |                  |          |          |    |
| Commontaire               |              | TESTUD         | All with the                             | 11 Oto-rhino-larvnoo | logie             |                                                                                                    | Code Interne             |                                                                                                    |                          |                  |          |          |    |
| Commentaire               |              | TESTARD        | - Charles                                | 12 Pédiatrie         | Liste des dit     | fférences                                                                                                    | Commentaire              |                                                                                                    |                          |                  |          |          |    |
|                           |              | TESTEFORT      | AL100.0                                  | 12 Pédiatrie         |                   |                                                                                                    |                          |                                                                                                    |                          |                  |          |          |    |
| Type de validation des C  | CR           | TESTEIL        | 0041484                                  | 12 Pédiatrie         |                   |                                                                                                    |                          |                                                                                                    |                          |                  | ~        |          |    |
| Modèle de feuille de soir | n            | TESTEMALE      | 0.000                                    | 13 Pneumologie       |                   |                                                                                                    | 11 Lignes 🎽              |                                                                                                    |                          |                  | *        |          |    |
|                           |              | TESTAERT       | -                                        | 13 Pneumologie       | Sél. Informations | Nouvelle valeur                                                                                                    | Ancienne valeur          |                                                                                                    |                          |                  |          |          |    |
|                           |              | TESTORI        | 1044-0140-00                             | 15 Ophtamologie      | Prefixe           | DR                                                                                                    |                          |                                                                                                    |                          |                  |          |          |    |
|                           |              | TESTEMALE      | ALC: NO REAL PROPERTY AND A              | 15 Ophtamologie      | Nom               | TESTOD                                                                                                    | TEST                     |                                                                                                    |                          |                  |          |          |    |
|                           |              | TESTOR VITALID | 2.20ml                                   | 10 Dentiste Chirurai | Prenom            | and the second second sec |                          |                                                                                                    |                          |                  |          |          |    |
|                           |              |                |                                          |                      | Adresse           | States and some                                                                                                    |                          |                                                                                                    |                          |                  |          |          |    |
|                           |              |                |                                          |                      |                   | 100                                                                                                    |                          |                                                                                                    |                          |                  |          |          |    |
|                           |              |                |                                          | /                    | Ville             | biographic in inconstruction                                                                                                    | -                        |                                                                                                    |                          |                  |          |          |    |
|                           |              |                |                                          |                      | Email             | and specific and the second second second second second second second second second second second second second                                                                                                    |                          |                                                                                                    |                          |                  |          |          |    |
|                           |              |                |                                          |                      | Email MSSanté     |                                                                                                    |                          |                                                                                                    |                          |                  |          |          |    |
|                           |              |                |                                          |                      | Téléphone         | 10.00 0000                                                                                                    |                          |                                                                                                    |                          |                  |          |          |    |
|                           |              |                |                                          | 5                    | Spécialité        | 06 Radiodiagnostic et im                                                                                                    | agerie 06 Radiodiagnosti | ic et imagerie                                                                                                    |                          |                  |          |          |    |
|                           |              |                |                                          | 35                   |                   |                                                                                                    |                          |                                                                                                    |                          |                  |          |          |    |
|                           |              |                | 2                                        | ~                    |                   |                                                                                                    |                          |                                                                                                    |                          |                  |          |          | 15 |
|                           |              |                |                                          |                      |                   |                                                                                                    |                          |                                                                                                    |                          |                  |          |          | 15 |

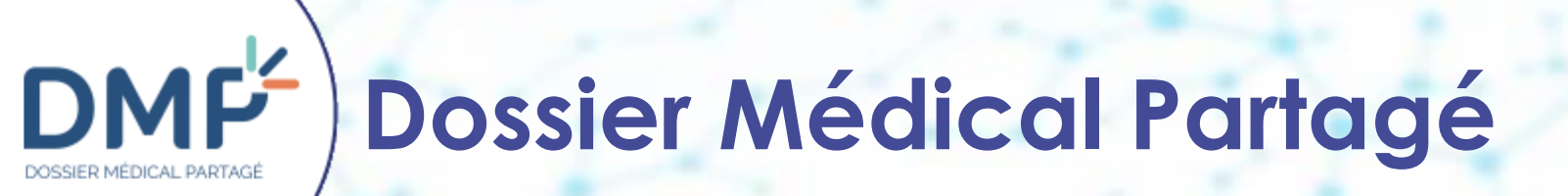

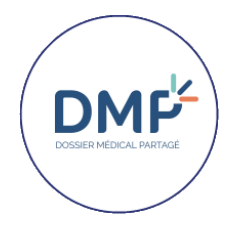

## Flux d'envoi d'un CR

# **Dossier Médical Partagé =** carnet de santé numérique qui conserve et sécurise les comptes-rendus d'imagerie.

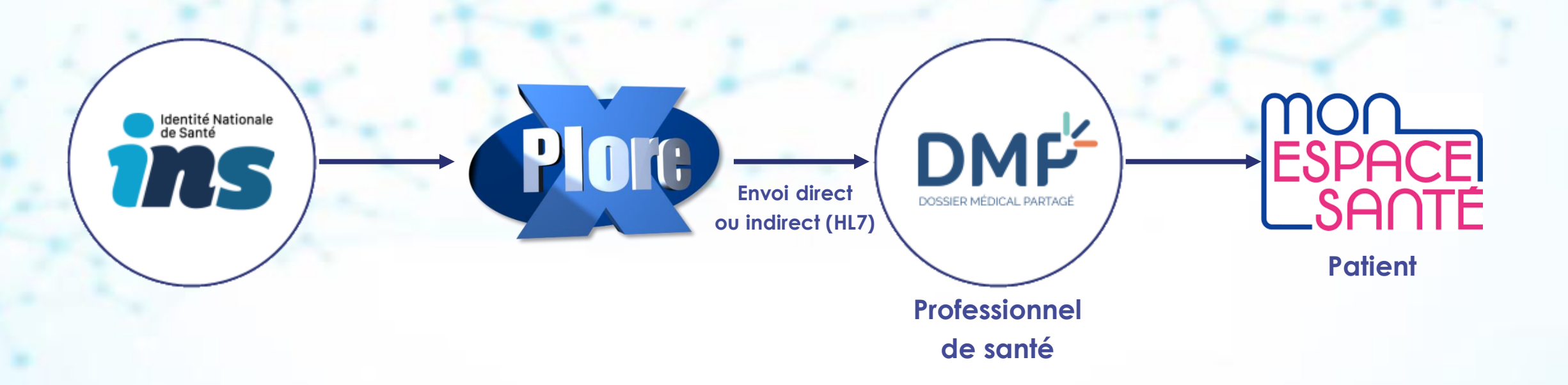

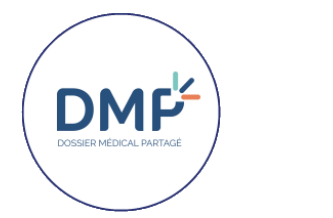

### Types de certificats DMP

https://pfc.eservices.esante.gouv.fr/

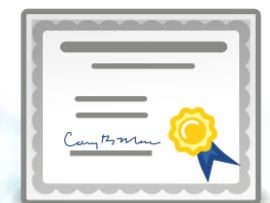

1 certificat Authentification ORG AUTH\_CLI

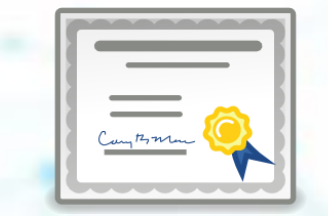

1 certificat Signature ORG SIGN

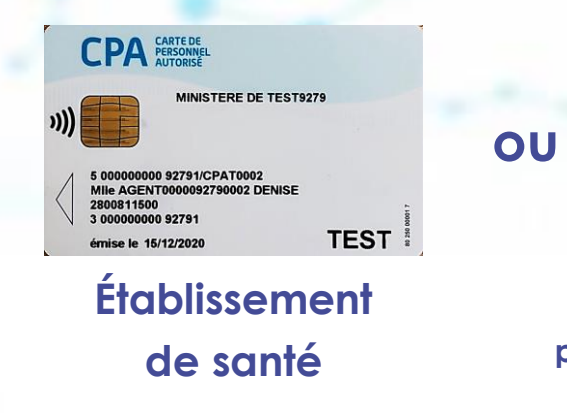

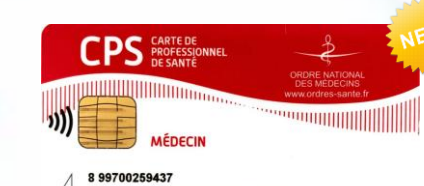

8 99700259437 Dr RADIOCAB RPPS0025943 LOUIS 2800384831 émise le 01/07/2020

#### RPPS-Rang pour les cabinets libéraux en SCM (Société Civile de Moyen)

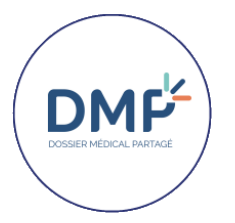

### Gestion du DMP

| <u>Autorisation</u>                                                         | CR DMP                                                                                                |                                        |                     |                    |               |       |   |
|-----------------------------------------------------------------------------|----------------------------------------------------------------------------------------------------|----------------------------------------|---------------------|--------------------|---------------|-------|---|
| DE VINCI RUTH né(e)<br>44 ans <mark>SMS DIFF</mark><br>Exam.:0 Solde:7.40 € | NESSI (Féminin)                                                                                       |                                        |                     |                    |               | ľ     |   |
| > INFORMATION                                                               |                                                                                                    |                                        |                     |                    |               | 2     |   |
| ❤ Destinataires (0)                                                         |                                                                                                    |                                        |                     |                    |               |       |   |
|                                                                             |                                                                                                    | $\rho$                                 |                     | ⇒                  | 3 Li          | ignes | 5 |
| 🚖 Pri Nom                                                                   | •                                                                                                    | Туре                                   | Info                |                    |               | Voir  |   |
| RADIOCAB RPPS0                                                              | )25943 LOUIS                                                                                          | Méd référ.                             | 6                   |                    | -             |       |   |
| DE VINCI RUTH                                                               |                                                                                                    | Patient                                | 0                   |                    | -             |       |   |
| 👷 🔲 EXTERNE                                                                 |                                                                                                    | UF Dem.                                | 0                   |                    | -             |       |   |
| Diffuser CR<br>Impression<br>Information                                    | <ul> <li>✓ Patient</li> <li>✓ Dest</li> <li>✓ Exemplaire si au</li> <li>○ Annonce à effect</li> </ul> | tinataires 🛛<br>ucun destinat<br>ctuer | Différe<br>taire sé | er la c<br>électio | liff.<br>onné |       |   |
| Autorisation CR DMP                                                         | Tous                                                                                                  |                                        |                     | _Ռդ_               |               |       | ^ |
| Fichier attaché (1)                                                         | Libellé                                                                                               |                                        |                     |                    |               |       |   |
| RDV non honorés ou                                                          | s Tous                                                                                                |                                        |                     |                    |               |       |   |
| Historique (22)                                                             | Patient                                                                                               |                                        |                     |                    |               |       |   |
|                                                                             | Professionnel de san                                                                                  | ité                                    |                     |                    |               |       |   |
|                                                                             | Ne pas envoyer au D                                                                                   | MP                                     |                     |                    |               |       |   |
|                                                                             |                                                                                                    |                                        |                     |                    |               |       |   |

Sélection courant ajoutée « Documents non envoyés au DMP »

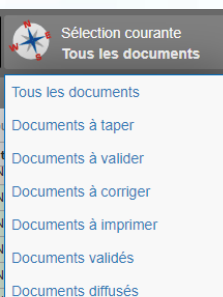

Documents externalisés ocuments non env. au DMP

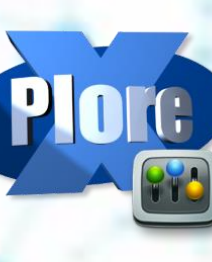

#### ▲ Préférence <u>Site</u> « Gestion du DMP »

| <u>∧</u> Pr        | éférence <u>Site</u> « G | estion du DMP »         | Dinre           |
|--------------------|--------------------------|-------------------------|-----------------|
| Préfé              | rences                   |                         |                 |
| Globales           | ites                     |                         |                 |
| Site CH            | T Fictif 🗸 🗸             |                         | ~               |
|                    |                          | Recherche: DMP 2 Lignes | 3 🕢 🕗 🛯 🗞       |
| Code               | Libellé                  | Valeur                  | Commenta Action |
| ▼ : Patient (1 Lig | nes)                     |                         |                 |
| 51301              | Gestion du DMP           | Oui                     |                 |

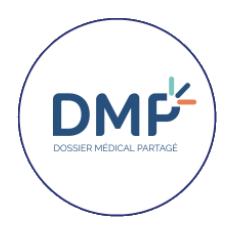

### Statut

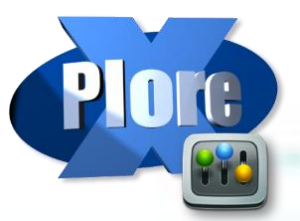

? 🖒

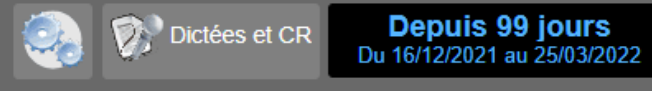

| Re       | echerche:      |       | 54 Lignes 🔅      | 🖹 🕢 🕗 I 🚹 🕄 🖉         |
|----------|----------------|-------|------------------|-----------------------|
| Statut   | DMP            | Email | Date document    | Modifié par           |
| 1        | 🎬 <b>? </b> 🕘  |       | 17/12/2021 19:36 | RADIOCAB RPPS002594 * |
| 1        | 🎬 <b>? </b> 🕘  |       | 20/12/2021 09:38 |                       |
|          | 💟 🔽 💟          |       | 20/12/2021 14:32 |                       |
|          | 💟 🔽 💟          |       | 20/12/2021 14:41 |                       |
|          | 💟 🔽 💟          |       | 20/12/2021 14:42 |                       |
|          | 🏹 ? 🔽 🕱        |       | 20/12/2021 15:48 |                       |
| 1        | 🚩 🔽 🖾 📨 —      |       | 20/01/2022 19:10 |                       |
| 1        | 💟 🔽 💟          |       | 21/01/2022 08:44 | RADIOCAB RPPS002594   |
| 1        | 💛 💽 😽 💟        |       | 21/01/2022 09:10 | RADIOCAB RPPS002594   |
| 1        | 🎬 🎴 🔽 🞇        |       | 21/01/2022 19:32 |                       |
|          | 📸 🏹 🌠 🗮        |       | 24/01/2022 17:54 |                       |
| V        | 📸 🗸 🗸 💞        |       | 25/01/2022 11:10 | RADIOCAB RPPS002594   |
| <b>X</b> | 🏹 <b>? 🗴</b> 🕘 |       | 31/01/2022 11:00 | RADIOCAB RPPS002594   |

#### DMF Statut du DMP

#### **Consentement patient**

Statut du DMP Consentement Site Date de mise à jour Heure de mise à jour Date d'expiration Statut envoi Statut envoi Date d'envoi Heure d'envoi

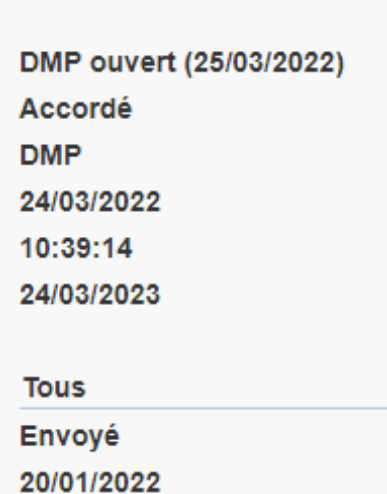

18:11:06

2

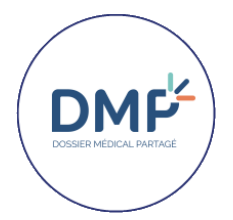

### **Gestion des mineurs**

#### Connexion secrète active

| Conn<br>(activé | exion secrète<br>e lors de l'accueil ou de la | cotation)        |          |          |      | Autorisations e                                                     | envoi du CR au                                       | DMP        | )<br>-   |
|-----------------|-----------------------------------------------|------------------|----------|----------|------|---------------------------------------------------------------------|------------------------------------------------------|------------|----------|
|                 | Cotation Patient                              |                  | /03/200  | 6        |      | Création                                                            | UBAR.                                                |            |          |
| xml X           | ] 🥞 🔀 🚺                                       |                  |          |          | 1    | Créaton                                                             |                                                      |            |          |
|                 | ans sms DIFF<br>am.:0 Solde:0.00 € IPP:221725 | l (Féminin)      |          |          |      |                                                                     | é(e) <b>2000 100 100 100 100</b> 100 100 100 100 100 |            |          |
| > Fact          | turation                                      |                  |          |          |      | <ul> <li>Exam.:0 Solde:0.00 € IPP:22</li> <li>NFORMATION</li> </ul> | 21725                                                |            |          |
| ✓ Dest          | tinataires (0)                                |                  |          |          |      | ✤ Destinataires (0)                                                 |                                                      |            |          |
|                 | Q                                             | *                | 3        | Lignes   | 5    |                                                                     | PH                                                   |            | 3        |
| 🚖 Pri.          | . Nom                                         | Туре             | nfo 🚊    |          | Voir | Pri Nom                                                             | Type _                                               | Info       |          |
|                 | RADIOCAB RPPS0025943 LOUIS                    | Méd référ.       | 8 🚔      |          |      |                                                                     | Patient                                              | 6          |          |
|                 | BOUTOUBL ROODR                                | Patient          | 0 片      |          |      |                                                                     | UF Dem.                                              | 0          |          |
| × Ō             | EXTERNE                                       | UF Dem.          | 1        | -        |      | Diffuser CR                                                         | 🛛 Patient 🔽 Destinataires 🗌                          | Différer   | la diff. |
| Diffuser        | CR Patient Z D                                | estinataires 🗆 [ | Différer | la diff. |      | Impression<br>Information                                           | Exemplaire si aucun destina Annonce à effectuer      | taire séle | ctionn   |
| Conn            | exion secrète DMP                             |                  |          | _        | _    | Autorisation CR DMP                                                 | Tous hors représentants légau                        | X          |          |
| > CR            |                                               |                  |          |          |      | Fichier attaché (0)                                                 | Libellé                                              |            |          |
|                 |                                               |                  |          |          |      | Historique (5)                                                      | Tous hors representants legaux                       |            |          |

Lorsque la connexion secrète est activée,

les traces sont non visibles aux représentants légaux du patient.

Patient hors représentants légaux

Ne pas envoyer au DMP

Professionnel de santé hors représentants légaux

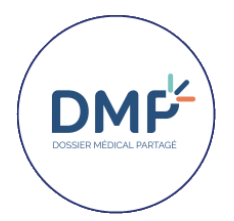

### Gestion des mineurs

#### Connexion secrète inactive

#### Connexion secrète inactive Cotation Ħ Patient PATB-TROIS SOPHIE 07/06/2011 🔊 🔊 🍣 🔽 📷 <u>.</u> PATB-TROIS SOPHIE (Féminin) 10 ans SMS DIFF Exam.:0 Solde:0.00 € > Facturation ✓ Destinataires (0) 5 $\rho$ 3 Lignes Voir Туре 🖕 Pri... Nom Info -RADIOCAB RPPS0025943 LOUIS Méd référ. $\sim$ PATB-TROIS SOPHIE Patient $\sim$ EXTERNE UF Dem. Patient Oestinataires Différer la diff. Diffuser CR Connexion secrète DMP > CR

| Autorisations envoi du CR au DMP                                         |                                   |              |                    |         |              |      |          |  |  |  |  |  |
|--------------------------------------------------------------------------|-----------------------------------|--------------|--------------------|---------|--------------|------|----------|--|--|--|--|--|
|                                                                          |                                   |              |                    |         |              |      |          |  |  |  |  |  |
| Création PATB-T                                                          | ROIS S.                           |              |                    |         |              |      |          |  |  |  |  |  |
|                                                                          |                                   |              |                    |         |              |      |          |  |  |  |  |  |
| PATB-TROIS SOPHIE (Féminin)<br>10 ans [SMS] DIFF<br>Exam.:0 Solde:0.00 € |                                   |              |                    |         |              |      |          |  |  |  |  |  |
| > INFORMATION                                                            |                                   |              |                    |         |              |      |          |  |  |  |  |  |
| ➤ Destinataires (0)                                                      |                                   |              |                    |         |              |      |          |  |  |  |  |  |
|                                                                          | کر                                |              |                    | ⇒       | 3 Li         | gnes | 5        |  |  |  |  |  |
| 🚖 Pri Nom                                                                | •                                 | Info         |                    | -       | Voir         |      |          |  |  |  |  |  |
| RADIOCAB RPPS002                                                         | 25943 LOUIS                       | Méd référ.   | 0                  |         | -            |      |          |  |  |  |  |  |
| PATB-TROIS SOPHIE                                                        |                                   | Patient      | 6                  |         | -            |      |          |  |  |  |  |  |
| 🚖 🔲 EXTERNE                                                              |                                   | UF Dem.      | 0                  | ۲       | -            |      |          |  |  |  |  |  |
| Diffuser OD                                                              | 🗸 Datiant 🔽 Dastin                | atairaa 🗆 [  | Diffóro            | r la d  | :##          |      |          |  |  |  |  |  |
| Diffuser CR                                                              | Patient Destin                    | un destinats | Jillere<br>airo sé | l la u  | III.<br>Inné |      |          |  |  |  |  |  |
| Information                                                              | Annonce à effecti                 | ier          | and Se             | ,icciii | mile         |      |          |  |  |  |  |  |
| Autorisation CR DMP                                                      | Tous                              |              |                    |         |              |      | ~        |  |  |  |  |  |
| > Fichier attaché (0)                                                    | Libellé                           |              |                    |         |              |      |          |  |  |  |  |  |
| > Historique (6)                                                         | Tous                              |              |                    |         |              |      | <b>^</b> |  |  |  |  |  |
|                                                                          | Tous hors représentant            | ts légaux    |                    |         |              |      |          |  |  |  |  |  |
|                                                                          | Patient et représentants légaux   |              |                    |         |              |      |          |  |  |  |  |  |
|                                                                          | Patient hors représentants légaux |              |                    |         |              |      |          |  |  |  |  |  |
|                                                                          | Patient hors représenta           | ants légaux  |                    |         |              |      |          |  |  |  |  |  |

### **Besoin d'annonce**

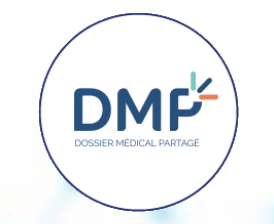

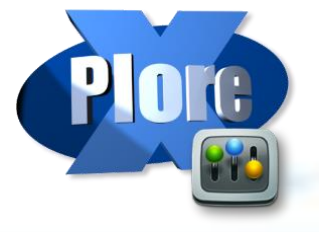

#### Envoi du compte-rendu au DMP avec le statut « INVISIBLE\_PATIENT ».

| 💓 C                      | Création DE VINCI F<br>Création                                           | ξ.                        |                |          |   |          |          |                                              |  |  |  |  |  |  |  |
|--------------------------|---------------------------------------------------------------------------|---------------------------|----------------|----------|---|----------|----------|----------------------------------------------|--|--|--|--|--|--|--|
|                          |                                                                           | i 🕀 📭 🗮 📋                 |                |          |   |          |          | <u>.</u>                                     |  |  |  |  |  |  |  |
| A4 a<br>Exar             | VINCI RUTH né(e) NESS<br>Ins <mark>SMS</mark> [DIFF]<br>m.:0 Solde:0.00 € | SI (Féminin)              |                |          |   |          |          |                                              |  |  |  |  |  |  |  |
| > INFO                   | RMATION                                                                   |                           |                |          |   |          |          |                                              |  |  |  |  |  |  |  |
| ❤ Desti                  | inataires (1)                                                             |                           |                |          |   |          |          |                                              |  |  |  |  |  |  |  |
|                          |                                                                           |                           | $\rho$ +       |          |   | >        | 1 Lignes | : 🛜                                          |  |  |  |  |  |  |  |
| 🚔 Pri                    | Nom                                                                       | <b>^</b>                  | Туре           | Info     |   | -        | Voir     |                                              |  |  |  |  |  |  |  |
| * 🗆                      | RADIOCAB RPPS0025944                                                      | LOUIS                     | Méd référ.     | 0        |   | -        |          | -                                            |  |  |  |  |  |  |  |
| *                        | DE VINCI RUTH                                                             |                           | Patient        | <b>i</b> | = |          | )        |                                              |  |  |  |  |  |  |  |
| * 🗹                      | CARDIOCH0025332 CHAR                                                      | LES                       | Prescripteur   | 0        |   | <b>1</b> | Ø        |                                              |  |  |  |  |  |  |  |
| *                        | EXTERNE                                                                   |                           | UF Dem.        | 0        | ) | -        |          | -                                            |  |  |  |  |  |  |  |
| Diffuser (               | 28                                                                        | Datiant Z Destinataires   | Différer la    | diff     |   |          |          |                                              |  |  |  |  |  |  |  |
|                          | UR                                                                        | Pallent Destinatailes     |                |          |   |          |          | Exemplaire si aucun destinataire sélectionné |  |  |  |  |  |  |  |
| Impressio                | on                                                                        | Exemplaire si aucun desti | nataire sélect | ionné    |   |          |          |                                              |  |  |  |  |  |  |  |
| Impressio<br>Information | on<br>on                                                                  | Annonce à effectuer       | nataire sélect | ionné    |   |          |          |                                              |  |  |  |  |  |  |  |

#### ✓ Fichier attaché (1)

Envoi du compte-rendu vers MSSanté Professionnel uniquement (si toutes les conditions sont respectées)

MSSanté

|      |                                          | 3       | Dictées et CR | -<br>Du 11/          | <b>2 Sema</b><br>03/2022 au | ines<br>25/03/2022 | ? 🖒     |  |  |
|------|------------------------------------------|---------|---------------|----------------------|-----------------------------|--------------------|---------|--|--|
|      |                                          |         |               |                      |                             |                    | ۵ 🖊     |  |  |
|      | Rech                                     | nerche: |               | 6 Lignes 🔅 🖨 🕼 🕗 📑 🛐 |                             |                    |         |  |  |
| CR   | Transcrip                                | Statut  | DMP           | Email                | Annonce                     | Date document      | Modifié |  |  |
| 7767 | 8.0°°''''''''''''''''''''''''''''''''''' |         | ? 🗸 🗹 🜄       |                      |                             | 24/03/2022 10:11   |         |  |  |
| 7568 |                                          | 1       | 🛯 🔽 🕵 🕎       |                      | $\bigcirc$                  | 21/03/2022 15:12   |         |  |  |
| 7550 |                                          | 1       | 🛯 🔽 📢 🕎       |                      | $\bigcirc$                  | 21/03/2022 15:56   |         |  |  |
| 7816 | <b>.</b>                                 | D       | ? ? 🔣 🔀       |                      |                             | 24/03/2022 10:42   |         |  |  |
| 8463 |                                          | 1       | 📸 🔽 💆         |                      |                             | 25/03/2022 11:59   |         |  |  |

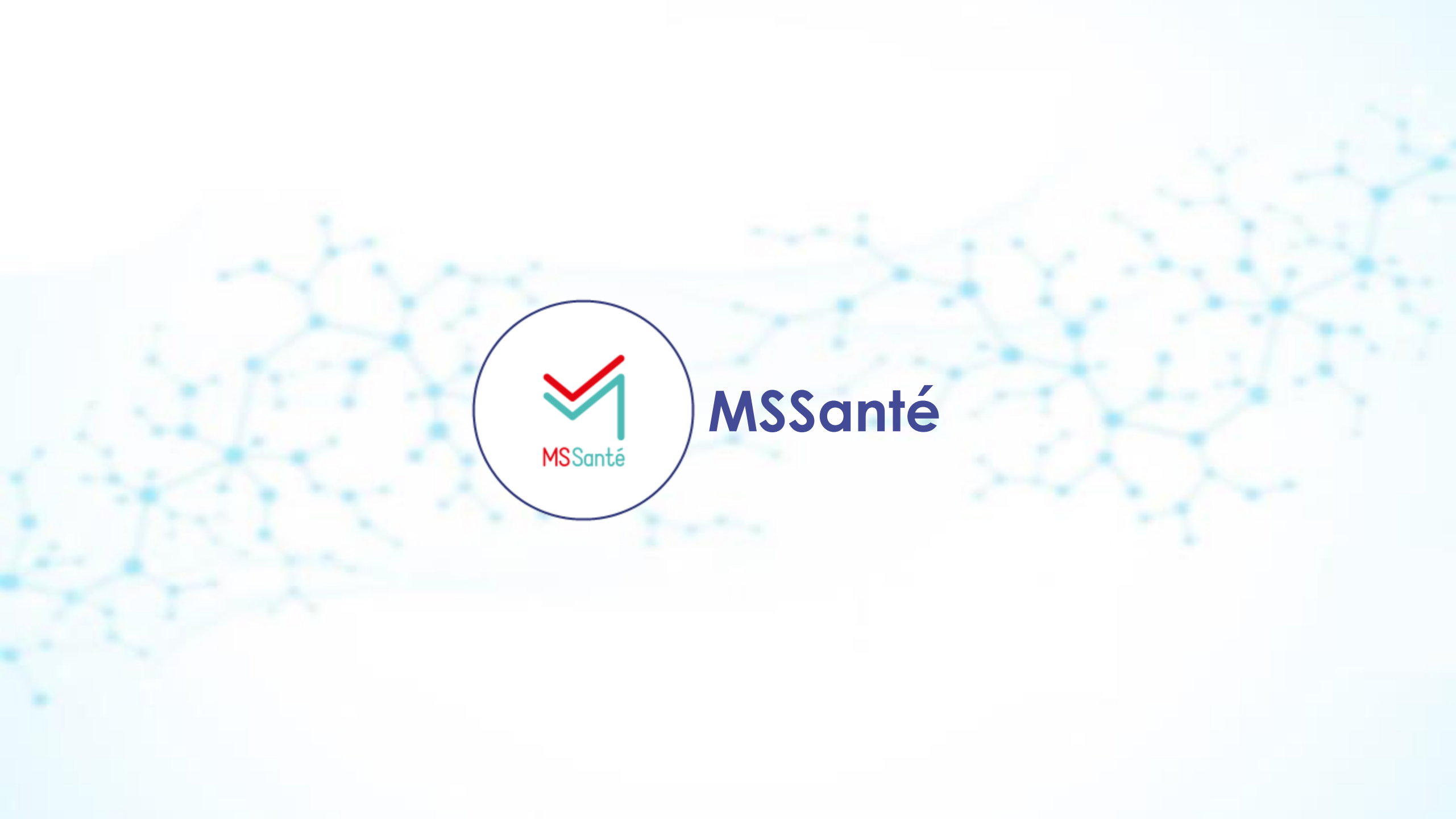

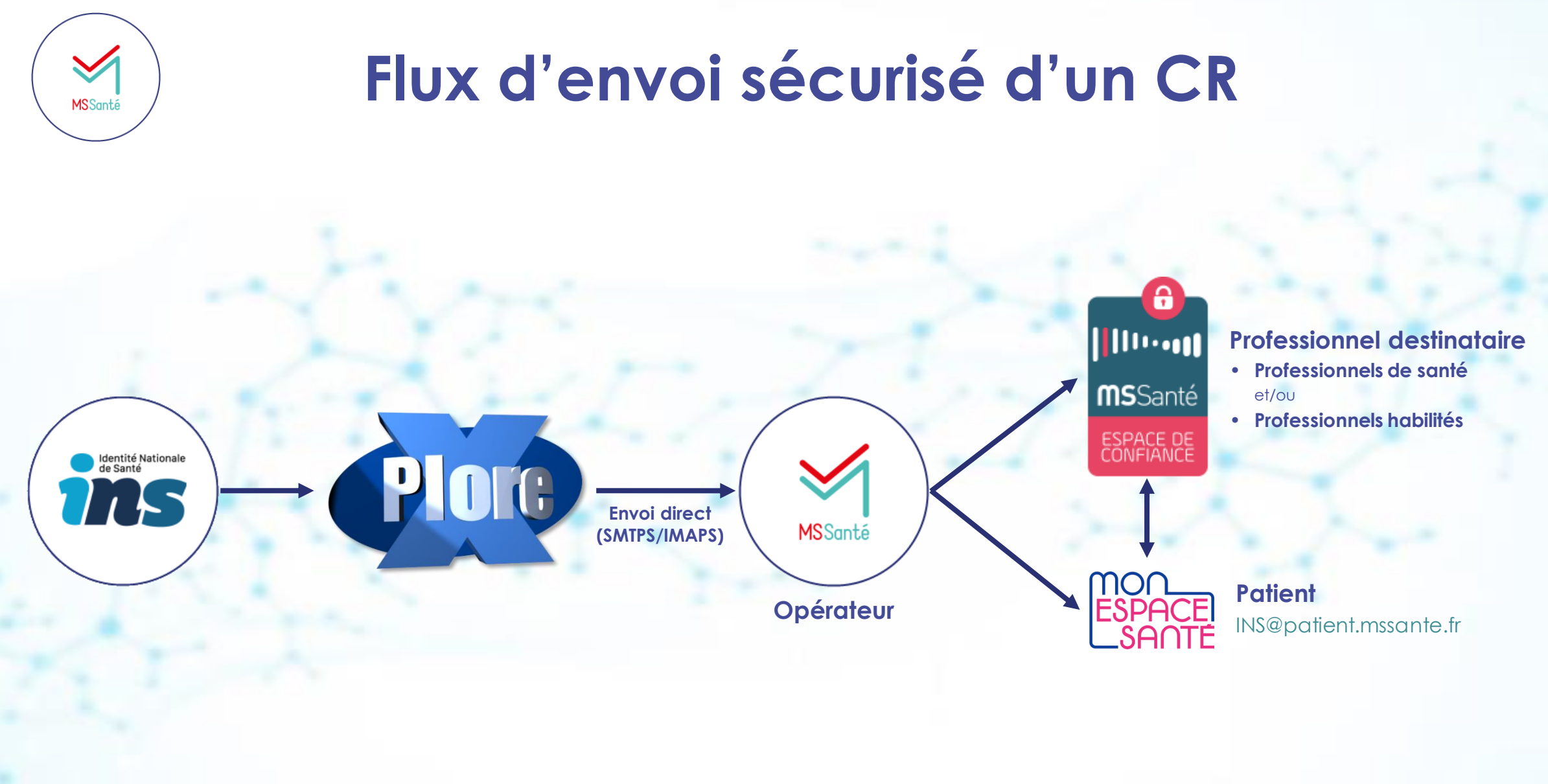

MSSanté = Messageries Sécurisées de Santé

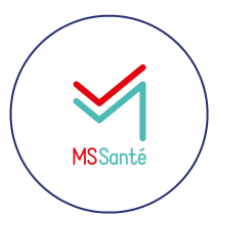

## Adresse email MSSanté Patient

#### Générée automatiquement dès lors que l'INS est renseignée :

#### INS@patient.mssante.fr

| Infos patient Droi                                                                                                    | ts Consentements Examens           |                                                       |                                 | xml    | Ø 1      |
|----------------------------------------------------------------------------------------------------|------------------------------------|-------------------------------------------------------|---------------------------------|--------|----------|
| ✔ Général                                                                                                    |                                    |                                                       |                                 |        |          |
| Préfixe                                                                                                    | Madame                             | ✓ Sexe                                                | Féminin                         |        |          |
| Nom utilisé                                                                                                    | DE VINCI                           | Nom de naissance                                      | NESSI                           |        |          |
| Prénom utilisé                                                                                                    | RUTH                               | Prénom de naissance                                   | RUTH                            |        |          |
| Code INSEE                                                                                                    | 63220                              | Liste des prénoms                                     | RUTH ISABELLE                   |        |          |
| CP naissance                                                                                                    |                                    | Date de naissance                                     | 14/07/1977                      | 44 ans |          |
| /ille de naissance                                                                                                    |                                    | ✓ Date naiss. S.S.                                    | 14071977                        |        |          |
| Num. S.S. patient                                                                                                    | 277076322082910                    | Matricule INS                                         | 277076322082910                 |        | 2        |
| Code Nationalité                                                                                                    |                                    | ✓ Langue                                              |                                 |        |          |
| Poids (Kg)                                                                                                    | 65.00 Màj : <b>28/03/2022</b>      | Taille (m)                                            | 1.75 Màj : 28/0                 | 3/2022 | IMC :21  |
| Parenté / assuré                                                                                                    | Assuré                             | ✓ Rang naissance                                      | 1                               |        |          |
| éléphone privé                                                                                                    |                                    | C Portable                                            |                                 |        |          |
| Tél. professionnel                                                                                                    |                                    | 📞 Fax                                                 |                                 |        |          |
| Email                                                                                                    |                                    | Alarmes                                               |                                 |        |          |
| Email MSSanté                                                                                                    | 277076322082910@patient.mssante.fr |                                                       |                                 |        |          |
|                                                                                                    | Patient(e) décédé(e)               |                                                       |                                 |        |          |
| A A 27 7 1 2                                                                                                    |                                    |                                                       |                                 |        |          |
| Antecedents                                                                                                    |                                    |                                                       |                                 |        |          |
| <ul> <li>Antecedents</li> <li>Adresses</li> </ul>                                                                                                    |                                    |                                                       |                                 |        |          |
| Antecedents Adresses igne 1                                                                                                    |                                    |                                                       |                                 |        |          |
| Antecedents Adresses igne 1 igne 2                                                                                                    |                                    |                                                       |                                 |        |          |
| Antecedents Adresses igne 1 igne 2 igne 3                                                                                                    |                                    |                                                       |                                 |        |          |
| Antecedents Adresses igne 1 igne 2 igne 3 code postal                                                                                                    |                                    | Ville                                                 |                                 |        |          |
| Antecedents  Adresses  igne 1 igne 2 igne 3 Code postal                                                                                                    |                                    | Ville<br>Pays                                         |                                 |        |          |
| Antecedents  Adresses  igne 1 igne 2 igne 3 Code postal  Identification                                                                                                    |                                    | Ville<br>Pays                                         |                                 |        |          |
| Antecedents  Adresses  .igne 1 .igne 2 .igne 3 Code postal  Identification PP                                                                                                    |                                    | Ville<br>Pays<br>Origine IPP                          | LOCAL                           | Statut | Qualifié |
| <ul> <li>&gt; Antecedents</li> <li>&gt; Adresses</li> <li>.igne 1</li> <li>.igne 2</li> <li>.igne 3</li> <li>Code postal</li> <li>&gt; Identification</li> <li>PP</li> <li>D Patient</li> </ul> | A11168555964                       | Ville<br>Pays<br>Origine IPP<br>Pièce ident présentée | LOCAL<br>Carte nationale d'ider | Statut | Qualifié |

## Adresse email MSSanté Professionnel

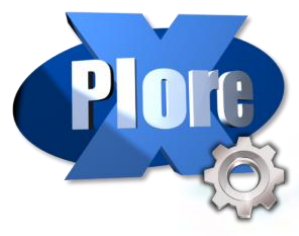

| Personne        | RADIOCAB              | PPS00259       | 43             |          |             |           | 🚽 🛛 🖉       | Modification                       |                             |                       |            |  |
|-----------------|-----------------------|----------------|----------------|----------|-------------|-----------|-------------|------------------------------------|-----------------------------|-----------------------|------------|--|
| (TOURDELON)     |                       |                |                |          |             |           |             | Préfixe                            | Docteur                     | *                     |            |  |
| Fiche Infos méd | ecin Situations       | Senolog        | Remplaçant     | Droits   | Compétences | Cartouche |             | Nom                                | CARDIOCH0025332             |                       |            |  |
|                 |                       | u              |                | · (      |             |           |             | Prénom                             | Construction (Construction) |                       |            |  |
| ode personne    | MSS1                  |                |                |          |             |           | CPS man men | Langue                             | Français                    | ~                     |            |  |
|                 |                       |                |                |          |             |           | Brill dates | Commentaires                       |                             |                       |            |  |
|                 |                       |                |                |          |             |           | 2           | ❤ Informations médecin             |                             |                       |            |  |
| ouleur          |                       |                | ×              |          |             |           |             | Spécialité                         | Chir Thoracique / Cardio    | Vasc                  | ♥          |  |
| ualification    | Radiologue            |                |                |          |             | <b>~</b>  |             | Spécialité OPIM                    |                             |                       | ♥          |  |
| réfixe          | Docteur               |                |                |          |             | <b>~</b>  |             | Ref. externe médecin               |                             |                       | Interne    |  |
| Nom             | RADIOCAB R            | PPS0025943     |                |          |             |           |             | N°Facturation                      |                             |                       | N° RPPS    |  |
| rénom           | 1.01.818              |                |                |          |             |           |             | ❤ Coordonnées                      |                             |                       |            |  |
| Adresse         | THE REAL PROPERTY AND |                |                |          |             |           |             | Adresse du médecin                 |                             |                       |            |  |
|                 |                       |                |                |          |             |           |             |                                    | 1 744 203 274703            |                       |            |  |
|                 | annual .              |                |                |          |             |           |             | Code postal                        | 1988                        |                       |            |  |
|                 |                       | Page           |                |          |             |           | ~           |                                    |                             | Pays FRANCE           |            |  |
| elephones       | 04.13.96.10.3         | 4              |                | -        |             |           |             |                                    |                             |                       |            |  |
| nali utilise    | redifi.test@jee       | pop.mssante.ir | <u>.</u>       | <b>S</b> |             |           |             | Adresse electronique utilisee      | edl2.test@jeebop.mssan      | nte.fr                |            |  |
| mail MSSante    | S In radiocab         | rpps0025943@   | gmedecin.forma | ition.   |             |           |             | Email MSSante                      | cardioch0025332             | 2@medecin.formation.m | issante.tr |  |
| ode APICRYPT    |                       |                |                |          |             |           |             | Adresse electronique non securisee |                             |                       | Destable   |  |
| ode Interne     |                       |                |                |          |             |           |             | Tel. professionner                 |                             | · · ·                 | Politable  |  |
| ommontaira      |                       |                |                |          |             |           |             | Fax                                |                             | ~                     |            |  |
| ommentalle      |                       |                |                |          |             |           |             | • comptes-rendus                   |                             |                       |            |  |
| Commentaire     |                       |                |                |          |             |           |             | Droit diagone and OD diffusion     |                             |                       |            |  |

MSSante

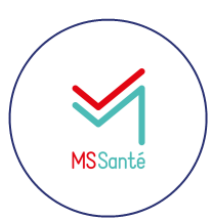

### Conditions d'envoi d'un compte-rendu **MSSanté Ségur**

#### **▲** Préférences Site

« Utiliser l'adresse email MSSanté patient par défaut pour l'envoi des CR » « Gestion de la diffusion des CR (Portail et MSSanté) »

| Pre                          | éférences                                                              |                    |                     |
|------------------------------|------------------------------------------------------------------------|--------------------|---------------------|
| Globales                     | Sites                                                                  |                    |                     |
| Site                         | CHT Fictif                                                             |                    |                     |
|                              |                                                                        | Recherche: MSSanté | 2 Lignes 🖨 🚺 🗾 📮    |
| Code                         | Libellé                                                                | Valeur             | Commentaires Action |
| <ul> <li>Comptes-</li> </ul> | -rendus (1 Lignes)                                                     |                    |                     |
| 60217                        | Utiliser l'adresse email MSSanté patient par défaut pour l'envoi des C | R Oui              |                     |
| • : Divers (1                | Lignes)                                                                |                    |                     |
| 54000                        | Gestion de la diffusion des CB (Portail et MSSanté)                    | Qui                | 6                   |

- Préférences Site activées
- Identité du patient qualifiée
- Consentement du patient global & spécifique (Patient / Destinataires)
- Demande cotée 🔘 •
- Compte-rendu validé 🗭

|            |                   |                                                                  |                |               |              | Pati                      | ent    |                                 |              |         |   |            |      |
|------------|-------------------|------------------------------------------------------------------|----------------|---------------|--------------|---------------------------|--------|---------------------------------|--------------|---------|---|------------|------|
|            |                   |                                                                  |                |               | Info         | os patient                | Droits | Cons                            | entements    | Examens |   |            |      |
| -          |                   |                                                                  |                |               | Env<br>Diffu | oi SMS<br>usion CR        |        | Non prée<br>Non prée<br>Libellé | cisé<br>cisé | ~       |   |            |      |
|            | ļ                 |                                                                  |                |               | Stat<br>Ider | ut du DMP<br>nt. Nat. San | té     | Accordé<br>Non préci<br>Refusé  | sé           |         | - | _          | 15   |
| 2          |                   | 3                                                                |                |               | Site         | 2                         | •      |                                 |              |         |   |            | Exp  |
|            |                   |                                                                  |                |               | CHT          | r                         |        |                                 | Indétermin   | é       |   |            |      |
|            |                   |                                                                  |                |               |              | 4                         |        |                                 | Indétermin   | é       |   | 00/00/0000 |      |
| Ø          | <b>۹</b> (        | Création DE VI<br>Création                                       | NCI R.         |               |              |                           | P      |                                 | <b>I</b> G   |         |   | 02/03/2022 | 02/0 |
| 0          | xml               | 1 1 2 5 6                                                        |                | <b>I</b> 🔁    | Î            |                           | -      |                                 |              | é       |   |            |      |
| 2          | DE<br>44 a<br>Exa | VINCI RUTH né(e<br>ns <mark>SMS</mark> DIFF<br>m.:0 Solde:7.40 € | ) NESSI (Fémir | iin)          |              |                           |        |                                 |              | 1       |   |            |      |
| > I        | NFO               | RMATION                                                          |                |               |              |                           |        |                                 |              |         |   |            |      |
| <b>~</b> [ | Desti             | inataires (2)                                                    |                |               |              |                           |        |                                 |              |         |   |            |      |
|            |                   |                                                                  |                | <b>₽</b> +    |              | 4                         | Lignes | 2                               |              |         |   |            |      |
| Ŵ          | Pri               | Nom                                                              |                | Туре          | Info         | 🚔 🖂 '                     | Voir   |                                 |              |         |   |            |      |
|            |                   | RADIOCAB RPPS                                                    | 025943 LOUIS   | Méd référ.    | 0            | 🚔 🖂                       |        |                                 |              |         |   |            |      |
|            |                   | DE VINCI RUTH                                                    |                | Patient       | 0            | 🚔 衫                       |        |                                 |              |         |   |            |      |
|            |                   | CARDIOCH002533                                                   | 2 CHARLES      | Prescripteur  | 1 🚔 🛩 🜌      |                           |        |                                 |              |         |   |            |      |
|            |                   | EXTERNE                                                          |                | UF Dem.       | 0            | 🚔 🖂                       |        | -                               |              |         |   |            |      |
| Diffu      | iser (            | CR                                                               | 🗹 Patient 🗹 🛛  | Destinataires | D            | ifférer la di             | ff.    |                                 |              |         |   |            |      |
| Imp        | ressi             | on                                                               | Exemplaire     | si aucun des  | tinatai      | ire sélectio              | nné    |                                 |              |         |   |            |      |
| Info       | rmati             | on                                                               | Annonce à e    | effectuer     |              |                           |        |                                 |              |         |   |            |      |
| Auto       | orisat            | ion CR DMP                                                       | Tous           |               |              |                           |        | ~                               |              |         |   |            |      |

# HL7) Échanges de données via HL7

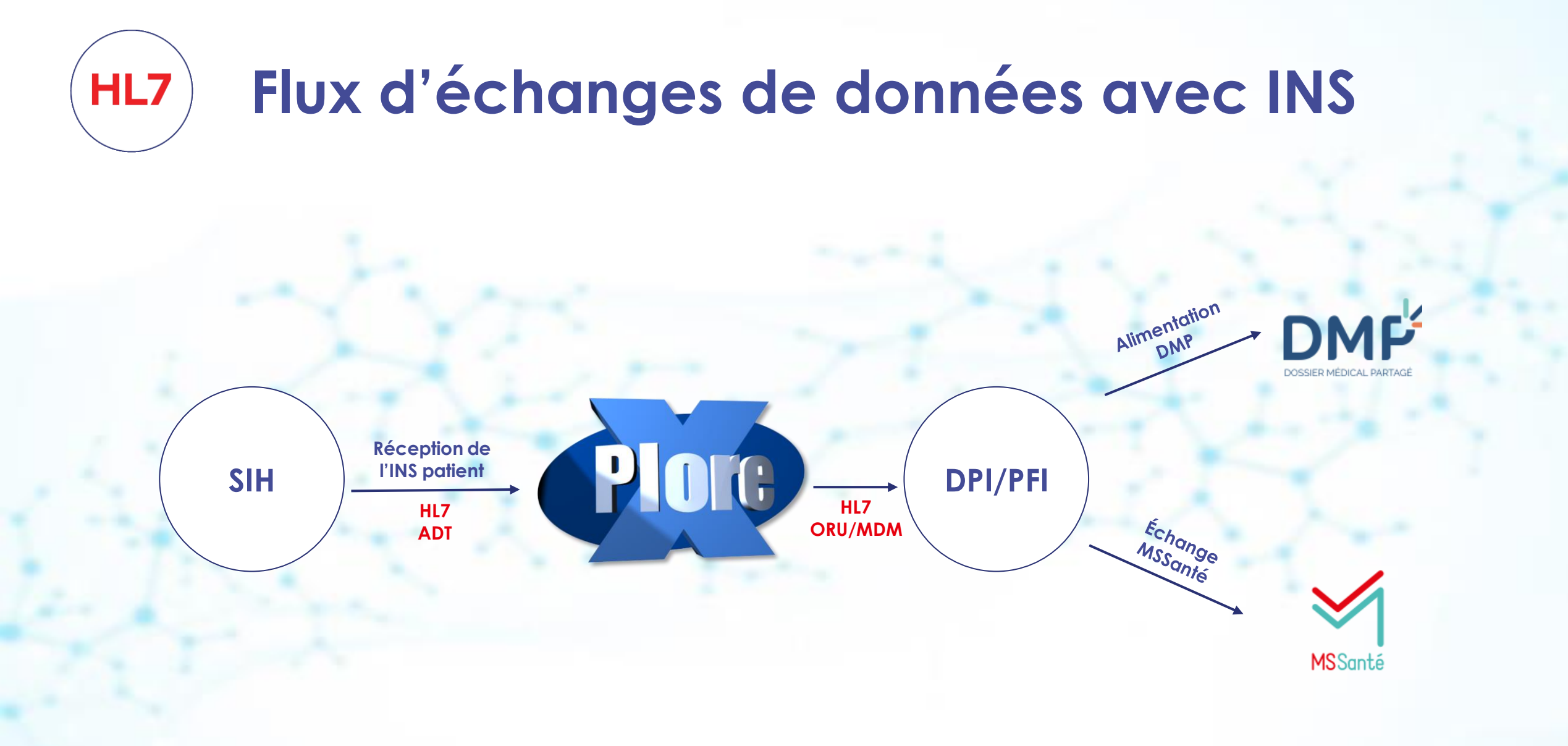

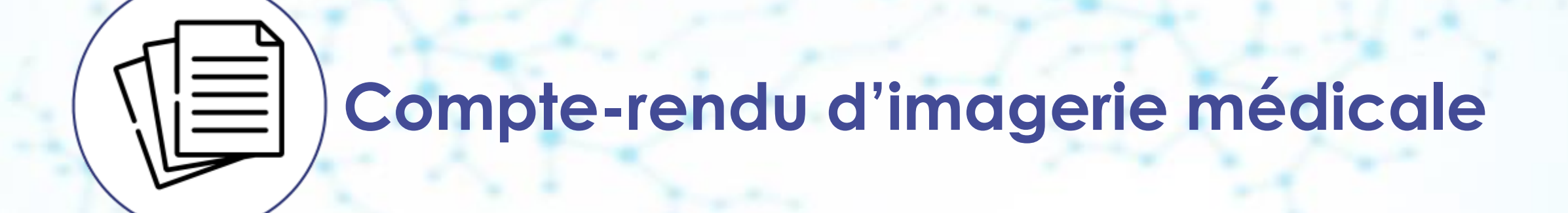

## Informations nécessaires

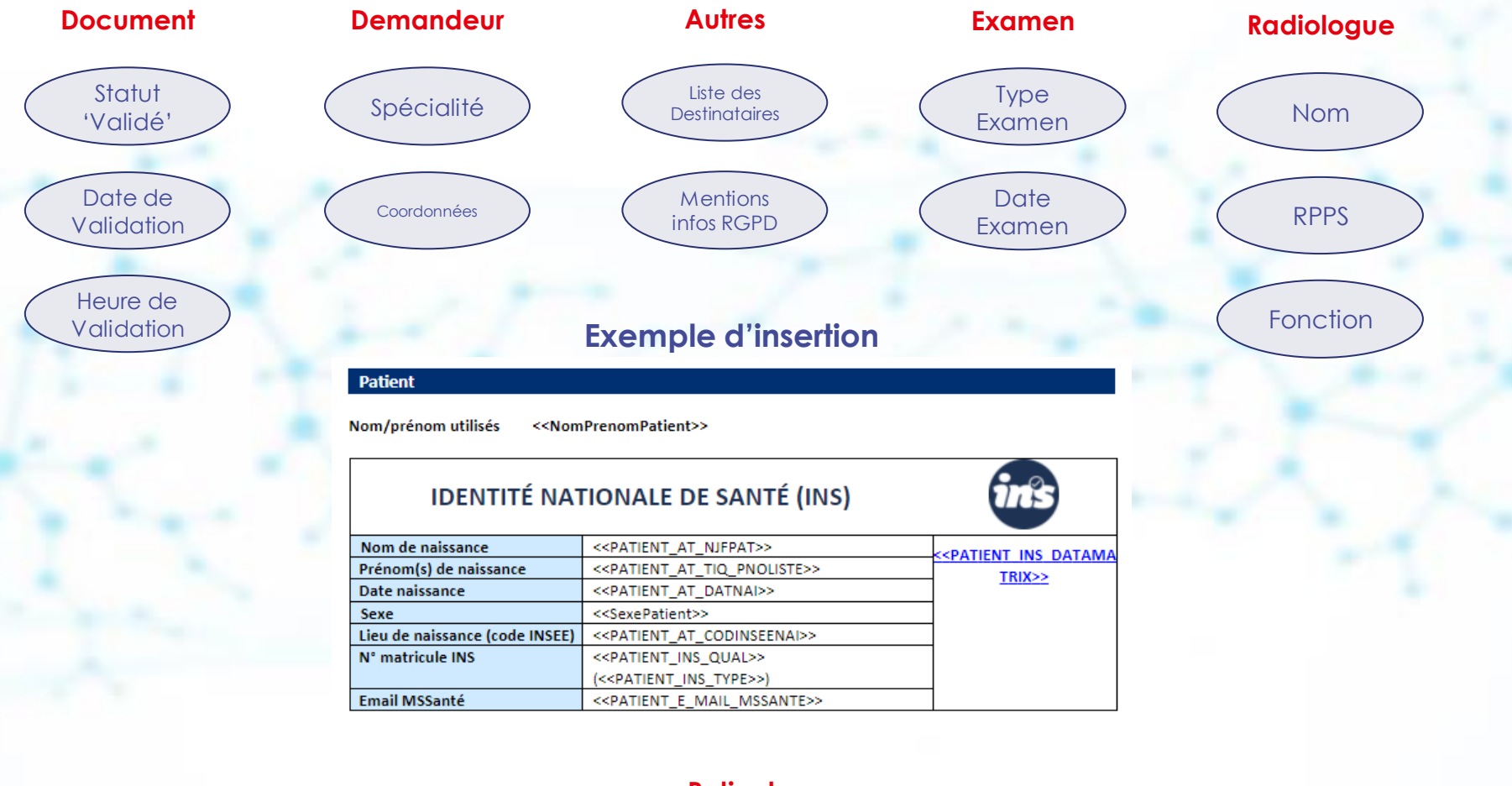

### **Rapports & Statistiques**

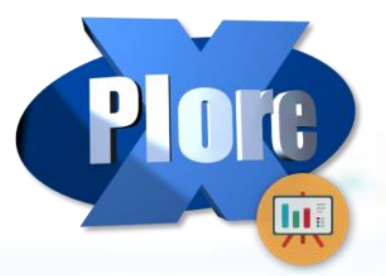

Requêtes certifiées disponibles depuis le groupe « \* Catalogue » :

- EDL Nombre d'alimentations DMP et d'envois MSS
- EDL Nombre d'échecs d'alimentation DMP et d'envois MSS

|                                                                    | ٥            |  |         |              |                           |             |          |              |           |           | ٩           | 🕌 Requê                      | tes <b>?</b> | $\bigcirc$ |  |
|--------------------------------------------------------------------|--------------|--|---------|--------------|---------------------------|-------------|----------|--------------|-----------|-----------|-------------|------------------------------|--------------|------------|--|
| Glisser ici pou                                                    | ır regrouper |  |         |              |                           |             |          |              |           |           | 16 Lignes 🔅 |                              |              | - 💫        |  |
| Droit                                                              | Droit Groupe |  |         |              |                           | Modifié par |          |              |           |           |             | Date de dernière mise à jour |              |            |  |
|                                                                    | * Catalogue  |  |         |              | EDL                       |             |          |              |           |           | 15          | 15/01/2009                   |              |            |  |
|                                                                    | 1            |  |         |              | A =                       | • •         |          |              |           |           | i           |                              |              |            |  |
| Glisser ici pou                                                    | ır regrouper |  |         |              | Recherche: DMP 2 Lignes 🔅 |             |          |              |           | ines 🔅 (  | 2 💿 🕗       | )   🕑 🚹                      | -→ -         | è 🍒        |  |
| Libellé                                                            |              |  | Domaine | Propriétaire |                           | Date Maj    | Туре     | Descr.       | Certifiée | Privée    | Comment     | Dernière ex                  | Action       |            |  |
| EDL - Nombre d'alimentations DMP et d'envois MSS Table des         |              |  |         |              | 01/02/2022                | Ŷ           | <b>1</b> | $\bigcirc$   |           | Le systèm |             | 1                            | <b>b</b>     |            |  |
| EDL - Nombre d'échecs d'alimentation DMP et d'envois MSS Table des |              |  |         |              | 01/02/2022                | <b>*</b>    | 6        | $\bigotimes$ |           | Le systèm |             | 1                            |              |            |  |

## A bientôt pour la version 7.2.31